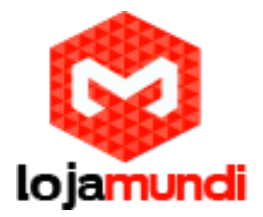

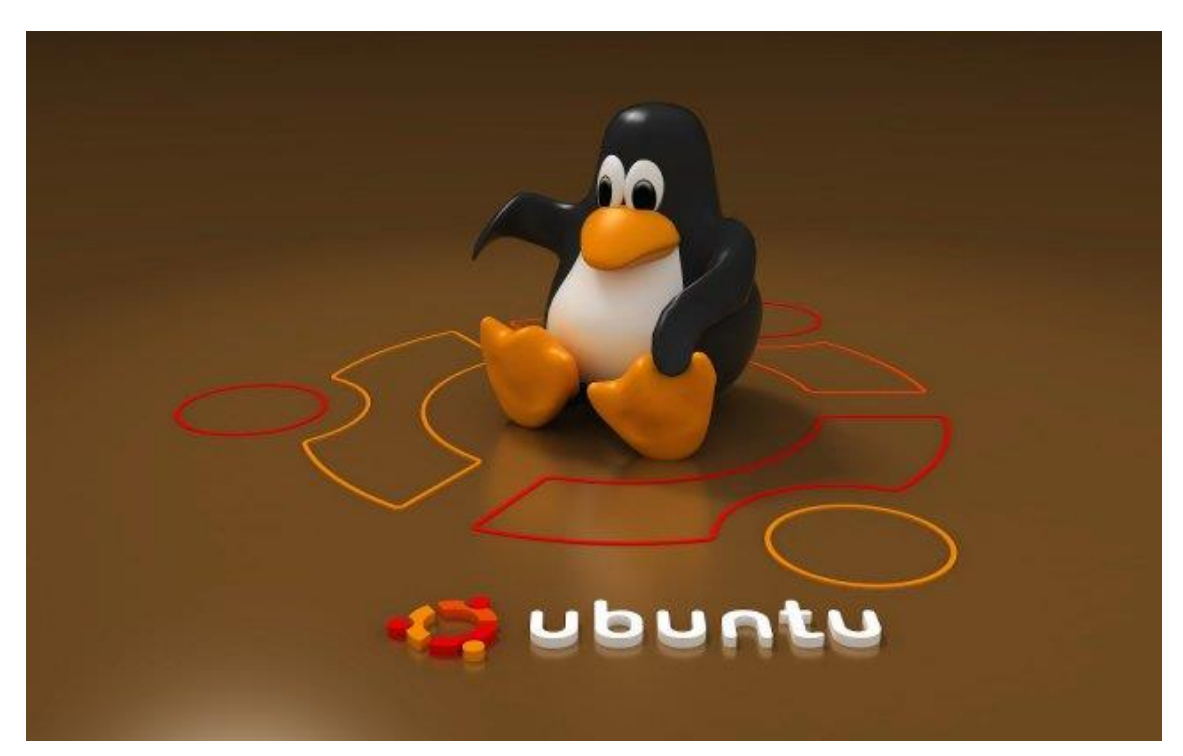

Olá pessoal, este é mais um tutorial feito pela lojamundi mostrando como inserir o Lubuntu (Versão de <u>Ubuntu</u> customizada para cubieboard2) na memória interna (NAND) da nossa cubieboard 2.

Ainda não tem a Cubieboard 2 ? Então compre agora.

Antes de começarmos vamos lembrar o tutorial anterior que mostra como desativar a assinatura de driver de terceiros dentro do Windows e para isso deixarei o link logo abaixo.

http://www.cubieboard.com.br/como-instalar-sistemas-diretamente-na-memoria-interna-nand-dacubieboard-via-windows/

Feito isso a primeira parte de nosso tutorial estará pronta.

O próximo passo é baixar, extrair e instalar o PhoenixSuit.

PhoenixSuit:

https://drive.google.com/file/d/0ByrcQpMY78a4SGdlazZQeVY3ZEU/edit?usp=sharing Pronto, agora faremos o donwload da imagem do Lubuntu.

Salve em um local de fácil acesso.

Lubuntu:

https://drive.google.com/file/d/0ByrcQpMY78a4WVdjeXV2TjY1NXM/edit?usp=sharing Outras distribuições poderão ser baixadas através do site: www.cubieboard.org

Feito o download, vamos ao próximo passo.

Teremos que conectar a cubieboard no PC em modo flash e para isso pressione o botão "FEL" que fica logo abaixo da entrada mini-usb ao lado da entrada para RJ45. Em seguida, conecte

> Lojamundi – Tecnologia Sem Limites www.lojamundi.com.br

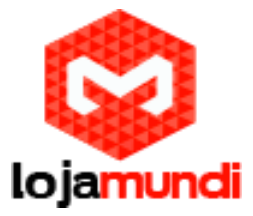

o cabo USB (que deverá estar conectado no seu PC) mantendo pressionado por cerca de 5 segundos.

Feito isso execute como administrador o PhoenixSuit, a primeira tela do programa será essa.

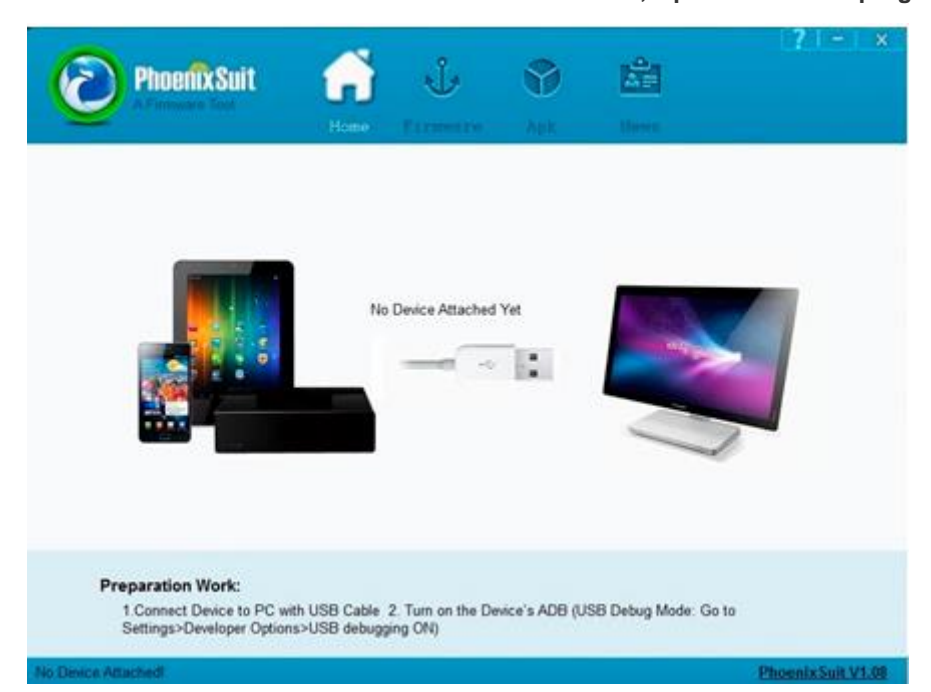

Clique em firmware destacado na parte superior da tela, vai aparecer uma imagem como esta:

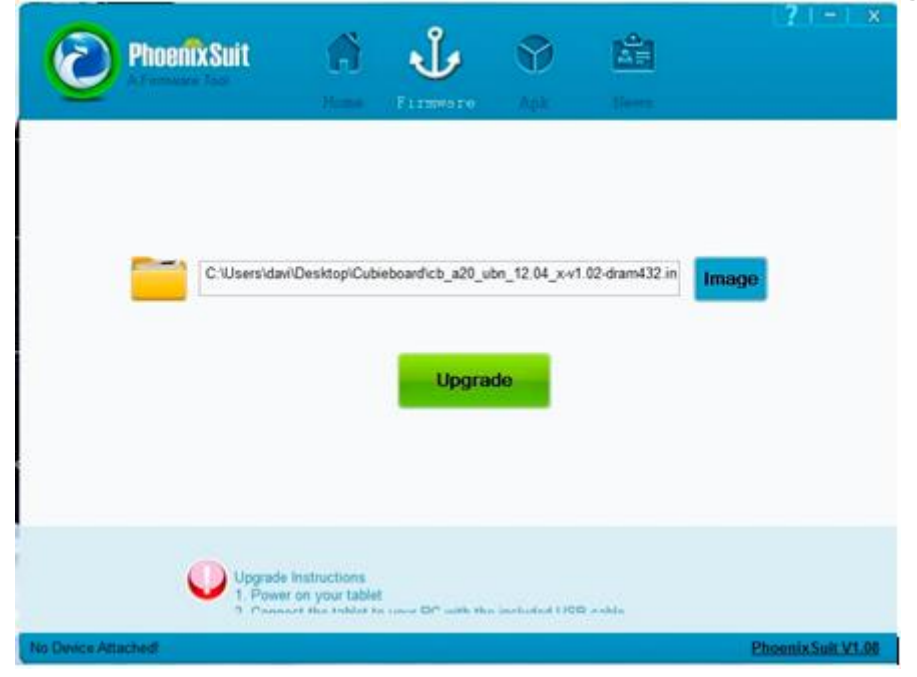

Antes de darmos prosseguimento extraia a imagem que fez o download.

Lojamundi – Tecnologia Sem Limites www.lojamundi.com.br

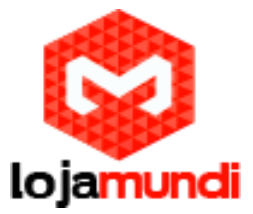

Em seguida volta ao Phoenix, clique em Image, e selecione a imagem que acabamos de extrair.

Após selecionarmos a imagem clique em Upgrade, ícone destacado na cor verde como na imagem anterior.

| C:/Usersidavi/Desktopi/Cubieboardicb_a20_ubn_12.04_x.v1.02-dram432.in                                             | 0 | PhoenixSuit        | A                               | Ů                       | 9             | 隘              | (?) - | × × |
|----------------------------------------------------------------------------------------------------|---|--------------------|---------------------------------|-------------------------|---------------|----------------|-------|-----|
| C:/Users/dav//Desktop/Cubieboardicb_a20_ubn_12.04_xv1.02-dram432 in                                               |   |                    | 1,                              | 11100010                | . ADR.        | lieser.        |       |     |
|                                                                                                    |   | C'Wsers\day        | i/Desktopi/Cub                  | ieboardicb_a20_u        | bn_12.04_x-v1 | .02-dram432 in | Image |     |
| Upgrade                                                                                                    |   |                    |                                 | Upgra                   | de            |                |       |     |
|                                                                                                    |   |                    |                                 |                         |               |                |       |     |
| Upgrade instructions<br>1. Power on your tablet<br>2. Present the tablet to cause DP with the included LICE while |   | Upgrade<br>1. Powe | Instructions<br>r on your table | l<br>1 mars DP with the | - Section 190 | D andria       |       |     |

O Phoenix vai apresentar um alerta como na imagem abaixo:

**Clique em Yes** 

Se apresentar algum erro informando que não existe nenhum dispositivo conectado

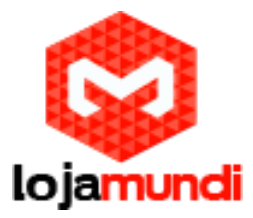

| 0             | Phoenix Suit                   | Â.                                                         | Ů                | Se Apik           | ilines. | (7 (-) x          |
|---------------|--------------------------------|------------------------------------------------------------|------------------|-------------------|---------|-------------------|
|               | C Wsee                         | NoenixSuit                                                 | no Device to be  | Upgraded          | n       | Image             |
| No Device Att | Upgrade<br>1. Powe<br>2. Creat | Instructions<br>r on your tablet<br>and this tablet to use | or DP with the s | entrologi (168) a | nista   | Phoenix Suit V1.0 |

Clique em Ok, desconecte o cabo USB e repita o processo que fizemos pra conectá-la em modo flash.

Assim que terminar o processo vai aparecer uma tela como esta:

Lojamundi – Tecnologia Sem Limites

www.lojamundi.com.br

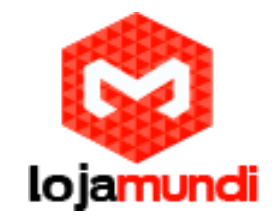

Aguarde o carregamento até que apareça uma tela como esta:

| PhoeniixSuit       | Home Fi        |                          | <b>K</b><br>Nore | 171-1X |
|--------------------|----------------|--------------------------|------------------|--------|
|                    |                |                          |                  |        |
| Upgrading Firmware | 0% Time Elapse | d [0] minutes [21] secon | ds               |        |
|                    |                | Upgrade                  |                  |        |
|                    |                |                          |                  |        |

Clique em Ok e você já terá o Lubuntu rodando em sua cubieboard 2. Fácil né?

| PhoenixSuit | â             | Ů               | 9              | LÉ1             | 7 -  × |
|-------------|---------------|-----------------|----------------|-----------------|--------|
|             | Home          | Firmmare        | Арк            | Sleves          |        |
|             |               |                 |                |                 |        |
| PhoenixSult | Ipload Succes | ssful Time Elap | osed (5) minut | es [17] seconds |        |
|             |               | С               | ,              |                 |        |
| L           |               |                 |                |                 |        |

Espero que tenham gostado. Quaisquer dúvidas, digite-as nesse post que a equipe da Lojamundi terá o prazer em atendê-los.

Estejam sempre atentos, pois traremos sempre muitas novidades aqui no blog, no Twitter, no facebook e também em nosso canal youtube.